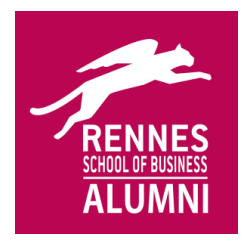

Parrainage 2018 Utilisation du site web Rennes SB Alumni pour le choix de votre parrain

# Parrainage 2018

Process pour le choix de votre parrain

Connexion au site <u>www.rennes-sb-alumni.com</u> :

- Identifiant de connexion : n° étudiant (8 chiffres sans ETU)
- Mot de passe : si vous ne vous en souvenez plus, vous pouvez demander le renouvellement en ligne

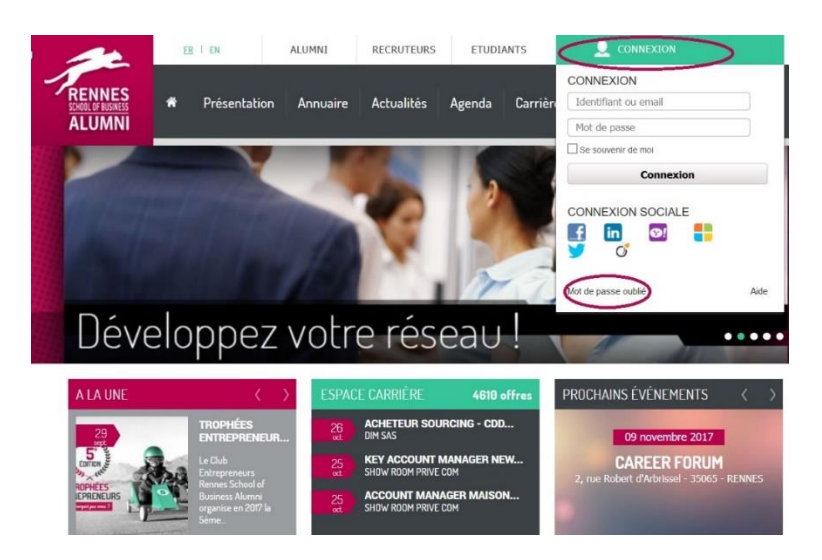

#### Vérification de vos coordonnées :

- Lorsque vous vous identifiez, vous arrivez sur votre « Espace privé ».
  - NB : Les coordonnées téléphone et e-mail qui sont entrées dans l'annuaire seront envoyées à votre parrain lorsque vous l'aurez sélectionné. Il est donc important que vous preniez le temps de les vérifier / actualiser depuis votre espace privé.
- Dans le module « Mes Informations » cliquez sur « Informations Personnelles > Adresse perso ».

**Rennes SB Alumni** 2, rue Robert d'Arbrissel Bâtiment 4 – 2<sup>ème</sup> étage 35 065 Rennes

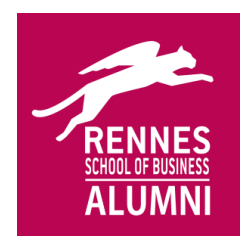

+ Ajouter un nouveau module

## Parrainage 2018

Utilisation du site web Rennes SB Alumni pour le choix de votre parrain

| AUTOUR DE MOI                                                                                                    | •   | MES INFORMATIONS                                                                                                    |                                       | - * |
|----------------------------------------------------------------------------------------------------|-----|----------------------------------------------------------------------------------------------------|---------------------------------------|-----|
| Il faut que vous complétiez vos coordonnées<br>personnelles afin de pouvoir utiliser ce widget. C<br>ici pour accéder au formulaire | + ^ | Informations Person     Adresse Perso     Informations Profess     Mes paramètres     Mon réseau     Importer mes inform     Mes paiements | nelles<br>Ma fiche perso<br>ionnelles |     |
|                                                                                                    | 3   | CARRIÈRE                                                                                                    |                                       |     |
|                                                                                                    |     | Offres d'emploi                                                                                                    | Cursus                                | cv  |
| MON AGENDA                                                                                                    | •   | Mes alertes                                                                                                    | Compétences                           |     |

#### Accès au module "Parrainage":

- Depuis votre « Espace privé », vous avez également accès au module « parrainage »
- Ce module nous permet de tracer les binômes créés. Une fois que vous avez reçu les coordonnées de votre parrain par e-mail, vos contacts se passent par e-mail classique ou par téléphone.
- Lorsque vous vous identifiez, vous arrivez sur votre « Espace privé ». Vous avez alors accès au module « Parrainage »

NB : si en vous connectant vous n'arrivez pas instantanément sur votre espace privé, vous pouvez y retourner à tout moment en cliquant sur « compléter mon profil ».

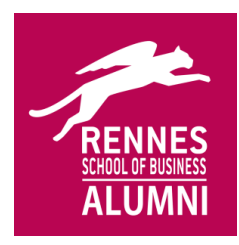

Parrainage 2018 Utilisation du site web Rennes SB Alumni pour le choix de votre parrain

| 12                                      | ER I EN                                             | ALUMNI                                                                                                    | RECRUTEURS                              | ETUDIANTS             | FELIPE                | ×             |
|-----------------------------------------|-----------------------------------------------------|----------------------------------------------------------------------------------------------------|-----------------------------------------|-----------------------|-----------------------|---------------|
| RENNES<br>SCHOOL OF PLES MESS<br>ALUMNI | Reference Prés                                      | entation Annuaire                                                                                                    | Actualités                              | Agenda Carrièr        | e Réseau Co           | ommunication  |
| ESPAC                                   | e privé                                             |                                                                                                    |                                         |                       |                       |               |
|                                         | Vous pouve                                          | ionjour Felipe,<br>ienveriue dans ton espace pro<br>roll completă (8 %<br>u n'as aucun nouvcau mossag<br>u n'as aucun nouvcau mossag | ve.<br>c.<br>er vas données de          | puis LinkedIn pour m  | ettre à jour votre pi | ዞ Profil      |
|                                         |                                                     | Pour cel                                                                                                    | a suivez le lien Lir<br>Linked          | in.                   | ,,,,,,,               |               |
| 0                                       | Complète ton profil<br>Parrainage :<br>PARRAINAGE 2 | en renseignant l'apparten<br>2018<br>018                                                                                             | ance à un groupe                        |                       |                       |               |
| Ð                                       | Dans le cadre de<br>Lire la svite                   | ta dernière année à l'E                                                                                                    | icole, tu as l'oppo<br>uer ici pour acc | ortunité d'être parra | ge                    | qui t'        |
| + Ajo                                   | uter un nouveau                                     | module                                                                                                    |                                         |                       |                       |               |
| AUTOL                                   | IR DE MOI                                           |                                                                                                    | M 🖲 🖯                                   | IES INFORMATIONS      |                       | $\ominus$ (*) |

#### Utilisation du module "Parrainage":

- Le module parrainage vous propose 2 onglets :
  - Si vous avez déjà un parrain, cliquez sur l'onglet « mon parrain » pour vérifier que votre association est bien prise en compte. Nous ne tenons compte que des binômes visibles sur cet onglet.
  - Si vous n'avez pas encore de parrain : utilisez l'onglet « **recherche de parrain** ».
    - NB: vous devez utiliser cette plateforme : il n'y a pas d'autre moyen pour que nous puissions suivre et valider votre parrainage. Vous n'avez pas à envoyer de mails par ailleurs ou de messages via LinkedIn ou autre.

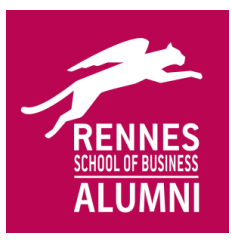

# Parrainage 2018

Utilisation du site web Rennes SB Alumni pour le choix de votre parrain

| Recherche de parrain       Mon parrain         Département de résidence                                                                                                    | Recherche de par            | rain Mon parrain                                                                                                    |   |   |
|----------------------------------------------------------------------------------------------------|-----------------------------|----------------------------------------------------------------------------------------------------|---|---|
| Département de<br>résidence<br>Entreprise<br>Fonction<br>Fonction<br>Enversion<br>Fonction<br>Enversion<br>Fonction<br>Enversion<br>Fonction<br>Enversion<br>Fonction<br>Enversion<br>Fonction<br>Enversion<br>Fonction<br>Enversion<br>Fonction<br>Fonction<br>Enversion<br>Fonction<br>Fonction<br>Enversion<br>Fonction<br>Fonction<br>Fon |                             |                                                                                                    |   |   |
| Fonction Fonction Fon                                                                                                    | )épartement de<br>résidence |                                                                                                    |   |   |
| Fonction                                                                                                    | Entreprise                  |                                                                                                    |   |   |
| Fonction                                                                                                    |                             | Q                                                                                                    |   | õ |
| FONCTION<br>FONCTIONS SCIENTIFIQUES/MÉDICALES<br>FONCTIONS SCIENTIFIQUES/MÉDICALES<br>FONCTIONS SCIENTIFIQUES/MÉDICALES<br>FONCTIONS SCIENTIFIQUES/MÉDICALES<br>FONCTIONS SCIENTIFIQUES/MÉDICALES<br>FONCTIONS SCIENTIFIQUES/MÉDICALES<br>FONCTIONS SCIENTIFIC SCIENTIFICATION<br>FONCTIONS SCIENTIFIC SCIENTIFICATION<br>FONCTIONS SCIENTIFIC SCIENTIFICATION<br>FONCTIONS SCIENTIFICATION<br>FONCTIONS FONCTION<br>FONCTIONS FONCTION<br>FONCTIONS FONCTION<br>FONCTION<br>FONCTI                                                                                                    |                             | COMMERCIAL, VENTES     DIRECTION     ENSEIGNEMENT     EUDES ET RECHERCHES TECHNIQUES                                                                                                    | ш |   |
| The second second se                                                                                                    | Fonction                    | FINANCE, GESTION, ADMINISTRATION     FONCTIONS SCIENTIFIQUES/MÉDICALES     INFORMATIQUE, RÉSEAUX, TELECOM,     MULTIMÉDIA     JURIDIQUE ET FISCAL     MARKETING, BURLICITÉ, COMMUNICATION | + |   |

- Pour choisir votre parrain :
  - Vous pouvez utiliser les **filtres de recherche** mis à votre disposition. S'il n'y a pas de résultat à votre recherche, il faut élargir vos critères ou effectuer une recherche sans critères.
  - Cliquez sur « rechercher » en bas de page, les résultats de recherche s'affichent sous le bouton « rechercher » (étape 1 dans copie d'écran ciaprès).

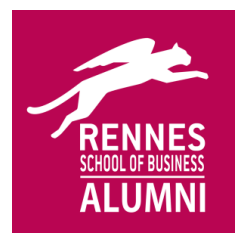

# Parrainage 2018

Utilisation du site web Rennes SB Alumni pour le choix de votre parrain

| _                   |                                                                                                    |
|---------------------|----------------------------------------------------------------------------------------------------|
| Intreprise          |                                                                                                    |
| onction             |                                                                                                    |
|                     |                                                                                                    |
| ecteur d'activité   | L<br>_ @ ACTIVITÉS FINANCIÈRES ET IMMOBILIÈRES<br>] @ ACTIVITÉS INFORMATIQUES<br>☐ @ ACTIVITÉS JURIDIQUES ET COMPTABLES,<br>CONSEIL<br>] @ COMMERCE, TRANSPORTS                                                                                                    |
| ays                 |                                                                                                    |
| otrié               | Recharchor par : nom, prénom, entroprice, précentablen dans le profil ou parrain                                                                                                    |
| D II y a 50 résulta | ate                                                                                                    |
| S.                  | Ilia Vanessa BRESSAN (2003)     BESTMYSELF (Representative in Chinal     Je to evaille data le quotifilem evec 4 languas, français, Angleis, Italien, et Chinois, Cula mitotéresse à     partiger une expériences internationales, avec un qui est dynamique, ambitientambitience), enveie     d'aportadre, et curreux, coursgeux, oser de sorter de se zone de confort. |
| 0                   | Urahim LARAIKI (2004)<br>NEULION INC. (Director of Business Developement, Middle East and Africa)                                                                                                    |

 Quand vous avez trouvé votre parrain, cliquez sur l'icône « Faire de cet Alumni mon parrain » à droite de son nom.

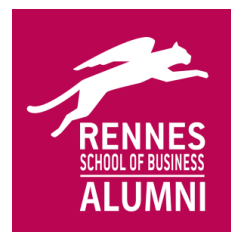

## Parrainage 2018

Utilisation du site web Rennes SB Alumni pour le choix de votre parrain

|                                     | p n D                                                                                                    |                                  |
|-------------------------------------|----------------------------------------------------------------------------------------------------|----------------------------------|
|                                     |                                                                                                    |                                  |
|                                     | To COMMERCIAL VENTES                                                                                                    |                                  |
|                                     | □ @ DIRECTION                                                                                                    |                                  |
|                                     | ETJDES ET RECHERCHES TECHNOUES                                                                                                    |                                  |
|                                     | TW FINANCE, GESTION, ADMINISTRATION                                                                                                    |                                  |
|                                     |                                                                                                    |                                  |
|                                     | L.                                                                                                    |                                  |
|                                     |                                                                                                    |                                  |
| 1                                   | M ACTIVITES INFORMATIQUES                                                                                                    | 0                                |
| Vous                                | <ul> <li>BRESSAN (2003).</li> <li>Le parrain recevra tes coordonnées et devra te répondre. Si ce n'est pas<br/>n'hésite pas à en informer l'Association Rennes School of Business Alum<br/>a alumni@rennes-sb.com.</li> </ul>                                                                                                    | anessa<br>le cas,<br>ni par mail |
| Pays<br>More P                      | Bessant de noveyer un mail de proposition de parainage à Jià V<br>BESSANt (2003).<br>Le parrain recevra tes coordonnées et devra te répondre. Si ce n'est pas<br>nhésite pas à en informer l'Association Rennes School of Business Alum<br>é alumni@rennes-sb.com.<br>Tu vas recevoir par mail les coordonnées du parrain<br>Le Coveyer<br>Rechercher des parain<br>P. Rechercher                                                                                                    | ancisa<br>Je cas,<br>ni par mail |
| Pays<br>Mor rið                     | <ul> <li>BESSAN (2003).</li> <li>Le parrain recevra tes coordonnées et devra te répondre. Si ce n'est pas a nhésite pas à en informer l'Association Rennes School of Business Alum à alumni@rennes-sb.com.</li> <li>Tu vas recevoir par mail les coordonnées du parrain</li> <li>Envoyer</li> <li>Reclaetro her</li> </ul>                                                                                                    | ancisa<br>le cas,<br>ni par mail |
| Poys<br>Monrif<br>D III y x 59 récu | I de saur le paint a enveyer un mail de proposition de parainage à dia v<br>DRESSAN (2003).<br>Le parrain recevrs tes coordonnées et devra te répondre. Si ce n'est pas<br>nhéalte pas à en informer l'Association Rennes School of Business Alum<br>a dumnig/rennes-sb.cum.<br>Tu vas recevoir par mail les coordonnées du parnin<br>Le Chvoyer<br>Rechart der<br>Rechart der<br>Itats                                                                                                    | ancisa<br>le cas,<br>ni par mail |
| Poys<br>Monor<br>D II y x 39 récu   | Ille es sur le paint a envoyer un mail de proposition de parsinage à Jila V ORESSAN (2003). Le parrain recevrs tes coordonnées et devra te répondre. Si ce n'est pas nhéalte pas à en informer l'Association Rennes School of Business Alum e alumnig zenes-solution. Tu vas recevoir par mail les coordonnées du parrain                                                                                                    | ancisa<br>Je cas,<br>ni par mail |
| Boys<br>Moricie<br>O II y = 50 récu | Illi es sur le paint a enveyer un mail de proposition de parsinge à Jid V BRESSAN (2003). Le parrain recevre tes coordonnées et devra te répondre. Si ce n'est pas nhésite pas à en informer l'Association Rennes School of Business Alum a alumnig rennes-sb.com. Tu vas recevoir par mail les coordonnées du parrain.  Euler Chvoyer  Recherence and a parsain parte de proposition de proposition de parsainage à Jid V Recherence accordonnées du parrain.  Euler Chvoyer  Illia Vanness ARFESAN D'BRIS' BESTRYSELF (Representations en Chuna)  A consider deu a costilate sens d'agres d'arges d'arges d'arges d'alum et d'arges d'arges d'arges de parsaine d'accordon et de parsaine de proposition de parsaine de parsaine de par | ane de cel Alomminion varian     |

- Une fenêtre pop-up s'ouvre : vous pouvez rédiger un message à l'attention de votre parrain, puis cliquez impérativement sur « Envoyer ».
- o Vous et votre parrain recevez alors un e-mail automatique avec vos coordonnées respectives.